# V2Milk 使用教程

说明,设置没有难度,按照教程一步一步的操作就可以了,教程只是示例操作 步骤,显示的内容不会一样,请知悉。

### 登录网站 <u>https://foucloud.com</u>,点产品服务:

| ▲ 您的信息        | 欢迎回来,                |                   |        |                             |  |
|---------------|----------------------|-------------------|--------|-----------------------------|--|
| citizes       | VItCloud / 用户中心      |                   |        |                             |  |
| United States | 2<br><sup>产品服务</sup> | <b>〇</b> 0<br>注册数 | 0 我的工单 | <b>又</b> 1<br><sup>账单</sup> |  |
| ▲更新           | / HR0073             | ALLOUSEA          |        |                             |  |

点有效的产品服务:

| ▼ 查看  | ^ | 我的产品与服务                 |            |            |            |    |     |    |
|-------|---|-------------------------|------------|------------|------------|----|-----|----|
| O 有效的 | 2 | VitCloud / 用户中心 / 我的产品与 | 服务         |            |            |    |     |    |
| O 审核中 | 1 | 共有4项,正在展示第1到4项          | <u>م</u>   |            |            | 0. |     |    |
| O 已暂停 | 0 |                         |            |            |            |    |     |    |
| 0 已删除 | 1 | 产品/服务                   | 1 价格       | ≩          | 下次付款日期     | 1¢ | 状态  | 1A |
| O 已取消 | 0 | 基础型                     | ¥15.0<br>月 | 00CNY<br>付 | 2019-07-08 | [  | 有效的 |    |

## 进去后是这样的,复制订阅地址:

| ★ 概览 | ~ |
|------|---|
| 相关信息 |   |
| ▶ 操作 | ^ |
| 请求取消 |   |

#### 管理产品

VitCloud / 用户中心 / 我的产品与服务 / 产品详情

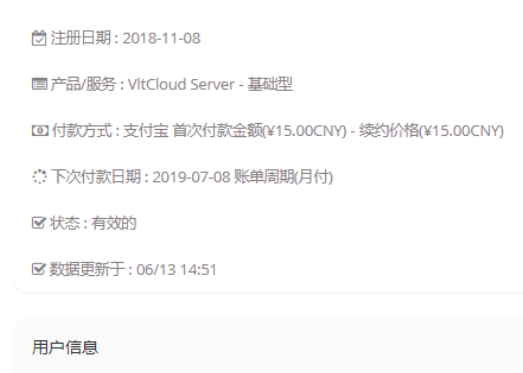

| 用户信息                           |                   |                     |                     |        |
|--------------------------------|-------------------|---------------------|---------------------|--------|
| UUID                           |                   | 创建时间                | 上次使用时间              | 操作     |
| CC9D43AD-1E02-6BD8-0D73-<br>订阅 | FB7ED12A7D67 🕢 夏刺 | 2018-11-08 15:38:40 | 2019-06-13 13:55:58 | 重置UUID |
| All                            | ◆ 复制              |                     | 重置口令                |        |

复制好后这里先告一段落,现在回到客户端软件,打开 V2Milk 客户端软件, 点击自定义节点,再点击右边的 "+"号

| V2Milk                                             |            |            |      |          |
|----------------------------------------------------|------------|------------|------|----------|
| <ul> <li>□ 控制面板</li> <li>▲ 节点列表 ● 自定义节点</li> </ul> | ■ 系统日志 ◆ 系 | 统设置 ? 关于我们 |      |          |
|                                                    |            |            |      |          |
| 选择要连接的节点~                                          |            |            |      | 80       |
| 节点名称                                               |            | 状态         | 节点操作 |          |
| 什么都没有找到的说                                          |            |            |      |          |
|                                                    |            |            |      |          |
|                                                    |            |            |      |          |
|                                                    |            |            |      |          |
|                                                    |            |            |      |          |
|                                                    |            |            |      |          |
|                                                    |            |            |      |          |
|                                                    |            |            |      | <b>*</b> |

然后把复制的 ALL 订阅地址粘贴到订阅地址栏,订阅名字可以随意设置一个比如和教程一样 V2 即可,然后单击保存订阅:

| V2Milk    | Alaria market |             | man dance and | Property and approximately approximately app |    |
|-----------|---------------|-------------|---------------|----------------------------------------------------------------------------------------------------|----|
|           |               |             |               |                                                                                                    | ^  |
| 🖻 控制面板    |               |             |               |                                                                                                    |    |
| ♠ 节点列表    | ● 自定义节点 個     | ■ 系统日志 🔹 系统 | 没需 ? 关于我们     |                                                                                                    |    |
|           |               |             |               | 3                                                                                                    | 00 |
|           |               |             |               |                                                                                                    |    |
| रेज छेत्र | 告百            |             |               |                                                                                                    |    |
| 订阅1       | 盲忌            |             |               |                                                                                                    |    |
| V2        |               |             |               |                                                                                                    |    |
| https://  |               |             |               |                                                                                                    |    |
| (https:// |               |             | (C)           |                                                                                                    |    |
|           |               | 保存          | 订阅            |                                                                                                    |    |
|           |               |             |               |                                                                                                    |    |
|           |               |             |               |                                                                                                    |    |
|           |               |             |               |                                                                                                    |    |
|           |               |             |               |                                                                                                    |    |
|           |               |             |               |                                                                                                    |    |
|           |               |             |               |                                                                                                    |    |
|           |               |             |               |                                                                                                    |    |
|           |               |             |               |                                                                                                    | •  |

然后再单击刷新图标订阅成功,出现节点列表:

| V2Milk                                                      | A REAL PROPERTY AND A REAL PROPERTY AND A REAL |          |
|-------------------------------------------------------------|----------------------------------------------------------------------------------------------------|----------|
| <ul> <li>□ 控制面板</li> <li>▲ 节点列表</li> <li>● 自定义节点</li> </ul> | 🛢 系统日志 🌩 系统设置 📍 关于我们                                                                                                    | 3.0.0    |
| 选择要连接的节点~                                                   |                                                                                                    | <b>3</b> |
| 节点名称                                                        | 状态节点操作                                                                                                    |          |
| V2                                                          | 成功 删除订阅                                                                                                    |          |
| 英国中转-2                                                      | 全局连续                                                                                                    | PAC连续    |
| 英国中转-1                                                      | 全局连续                                                                                                    | PAC连接    |
| 台湾中转-1                                                      | 全局连续                                                                                                    | PAC進接    |
| 俄罗斯中转-1                                                     | 全局连接                                                                                                    | PAC连接    |
| 韩国中转-1                                                      | 全局连续                                                                                                    | PAC连续    |
| 香港中转-6                                                      | 全局连接                                                                                                    | PAC连接    |

这时候就可以选择要使用的节点,单击节点后面的 PAC 连接或者是全局连接即可使用了,PAC=国内网站不走代理流量,全局=全部网站走代理流量,一般选择 PAC 连接即可。

#### 常见的时间问题:

对于 V2Ray,它的验证方式包含时间,就算是配置没有任何问题,如果时间不 正确,也无法连接 V2Ray 服务器的,服务器会认为你这是不合法的请求。所以 系统时间一定要正确,只要保证时间误差在 90 秒之内就没问题。

解决办法:同步电脑时间或者手动更改电脑时间。

至此,软件设置完毕,祝您使用愉快!